## Statewide Student Enrollment System (SSES)

This document provides instructions for logging in to SSES and generating the School Enrollment Roster.

## Logging in to SSES

- 1. Login to SSES here: <u>https://ssesonline.k12.hi.us</u>
- 2. Enter your user name and password and click the Sign In button. This will take you to the SSES information security and privacy agreement page.

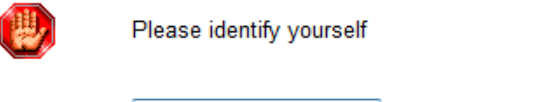

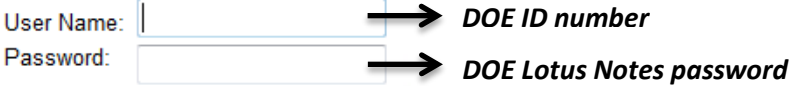

3. Read the DOE's Acknowledgement of General Confidentiality Expectations document. You may view the document via this link: <u>http://bit.ly/conf-form</u>

If you agree to comply with the Acknowledgement of General Confidentiality Expectations, click the IAgree button. This will take you to the SSES homepage.

## Accessing the School Enrollment Roster

1. On the SSES homepage, move your cursor over "Student Search" at the top left of the page. A list of reports will appear immediately below.

| SIS         | Statewide Student Enrollment System - sses.k12.hi.u |             |  |  |  |
|-------------|-----------------------------------------------------|-------------|--|--|--|
| Student Sea | rch (returns the first 100 results only)            |             |  |  |  |
| Last Name:  | First Name:                                         | Student ID: |  |  |  |

2. Click on "Report - School Enrollment Roster" at the top of the list. This will take you to the School Enrollment Roster page.

| 21S         | Statewide Student Enrollment             | System - sses.k12.hi.us                    |  |  |  |
|-------------|------------------------------------------|--------------------------------------------|--|--|--|
| .2.         | Student Search > ACCN > School Info >    | Student Search > ACCN > School Info > Help |  |  |  |
| C C         | Report - School Enrollment Roster        |                                            |  |  |  |
| Student Sea | rch (Report - School Data Errors         |                                            |  |  |  |
| Last Name:  | Report - School 504 Roster               | Student ID:                                |  |  |  |
|             | Report - School ELL Roster               |                                            |  |  |  |
|             | Report - School HLIP Roster              |                                            |  |  |  |
| School:     | Report - School IDEA Roster              | Record Status:                             |  |  |  |
| -           | Report - School Lunch Roster             | -                                          |  |  |  |
|             | Report - School Lunch Roster - Certified |                                            |  |  |  |
|             | Report - School Migrant Roster           |                                            |  |  |  |
|             | Report - School Non-Disclosure Roster    |                                            |  |  |  |
|             | Report - School SIS ID List              |                                            |  |  |  |
|             | Report - School Student Counts           |                                            |  |  |  |
|             | Report - Statewide Data Quality          |                                            |  |  |  |

3. On the School Enrollment Roster page, select your school's name from the "School" drop-down menu on the left.

In the "Record Status" drop-down menu to the right, "Active" should already be selected. If not, select "Active."

| School | <select a="" value=""></select>                                                                                                    | • | Record Status Active |
|--------|----------------------------------------------------------------------------------------------------|---|----------------------|
|        | <select a="" value=""></select>                                                                                                    | * |                      |
|        | 149-Waialae Element<br>198-Special Assign<br>275-Kamaile Academy<br>320-Lanikai Element<br>377-Laupahoehoe Com<br>394-Waimea Middle P<br>396-Connections NCP<br>397-Kanu o ka 'Aina<br>398-Na Wai Ola NCPC | Ш |                      |
|        | 399-West Hawaii Exp<br>411-Kualapu'u Eleme<br>466-Kula Aupuni Nii<br>540-Halau Ku Mana N<br>541-Voyager PCS<br>542-Halau Lokahi NC<br>543-University Labo<br>544-Myron B. Thomps<br>545-Ka Waihona o ka    |   |                      |
|        | 546-Hakipu'u Learni                                                                                                    | Ŧ |                      |

4. Click on the View Report button at the far right to generate the School Enrollment Roster for all active (currently enrolled) students at the selected school.